## Réservation en ligne des plateformes BISTROP – Instructions concernant Java

- 1. Désinstaller les vieilles versions de Java
- 2. Installaler Java 64 bit et Java 32 bit à partir du site www.java.com
  - a. Ne pas cliquer sur le gros bouton « Téléchargement gratuit de Java » mais
  - b. Cliquer sur Télécharger dans la grosse barre supérieure rouge (à côté de « Aide »)
  - c. Puis « See all Java downloads » pour avoir les 2 versions de Java

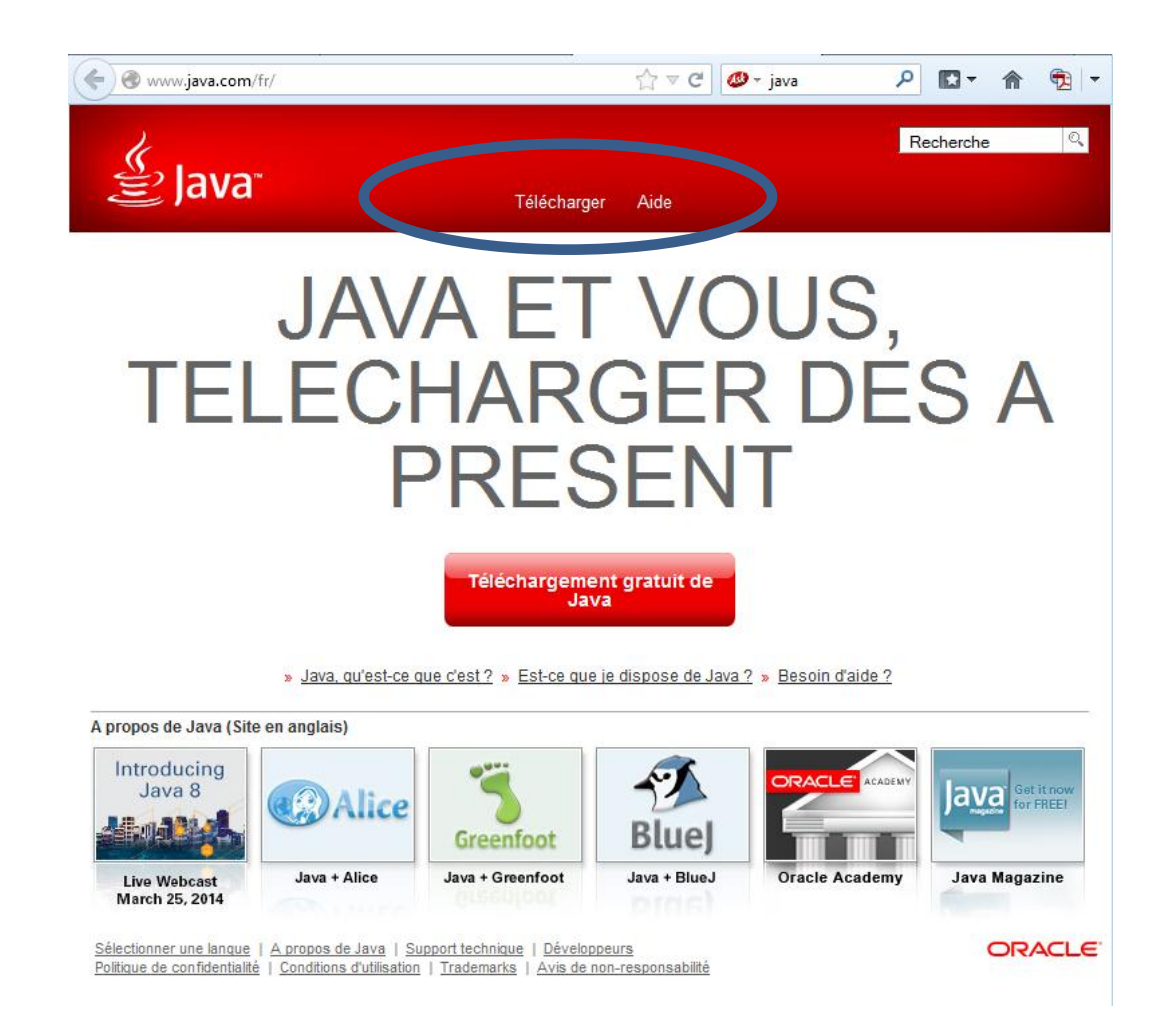

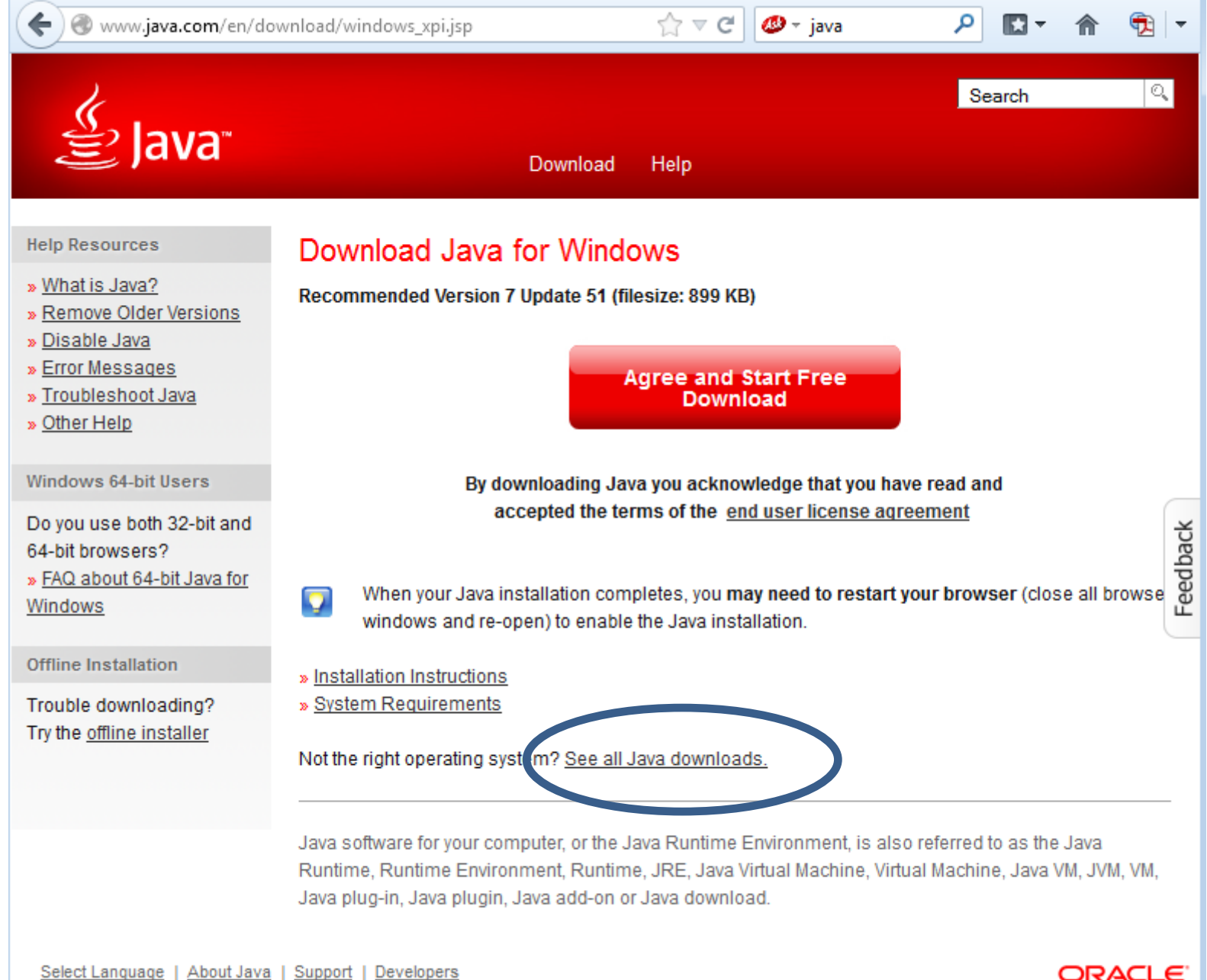

Privacy | Terms of Use | Trademarks | Disclaimer

ORACLE

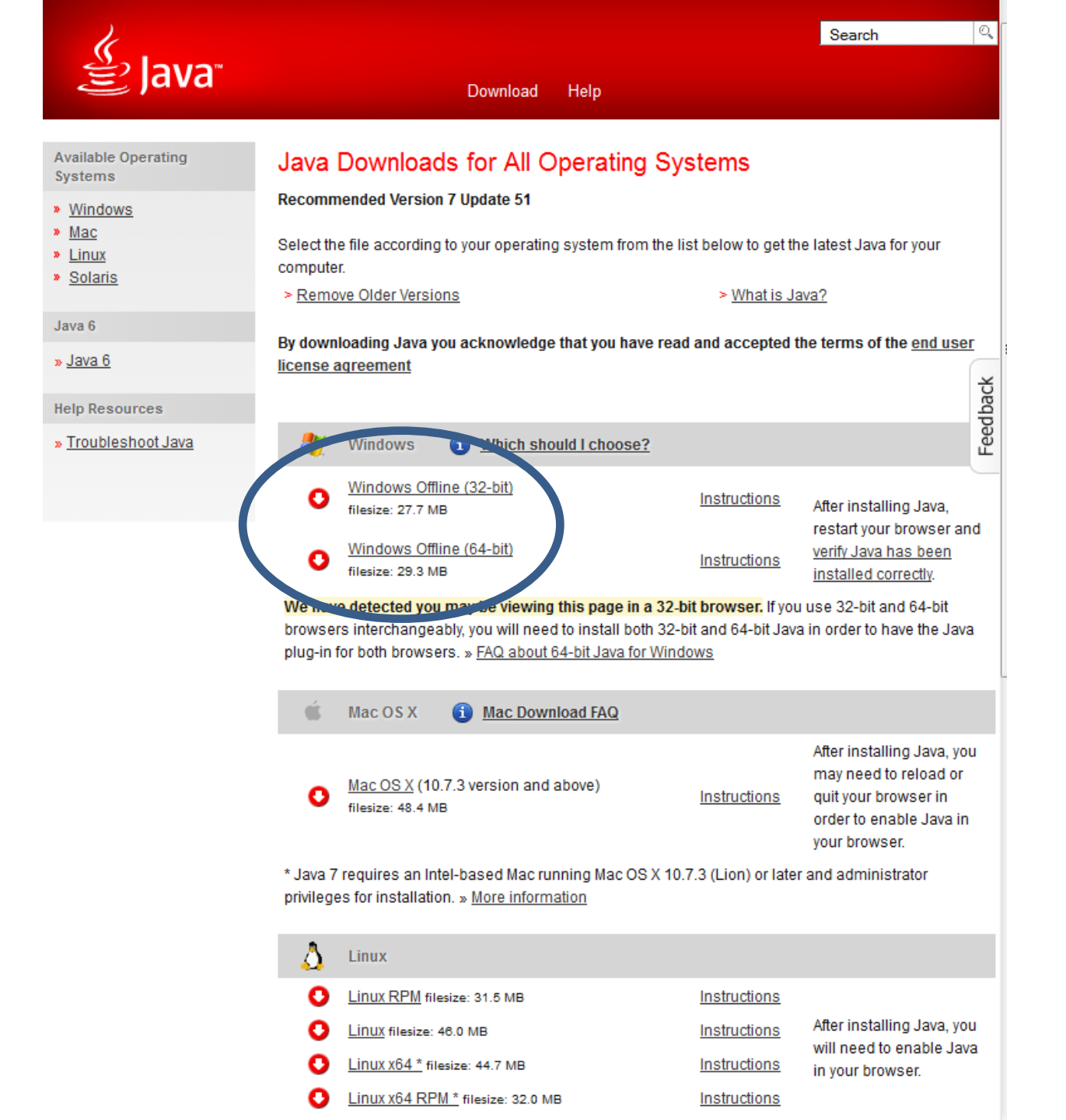

## Réservation en ligne des plateformes BISTROP (suite)

- 3. Suivre les instructions fournies sur la page de réservation en ligne (et qui est reproduite ici)
- 4. Redémarrer votre ordinateur

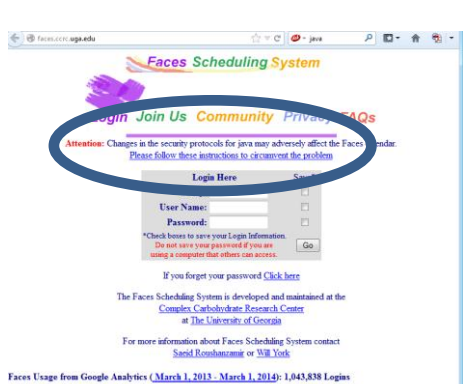

| 🕲 face           | s.ccrc. <b>uga.edu</b> /fix7u51.html                                                                                                    |
|------------------|----------------------------------------------------------------------------------------------------|
| The lat          | est java plug in (Java 7u51) creates a problem for the Faces calendar.                                                                                                    |
| One wa           | ay to solve it is to make an exception rule for our server 128.192.9.9 (faces.ccrc.uga.edu).                                                                                                    |
| • ]              | f you are using a Windows operating system, click on Start Button, then choose Control Panel.                                                                                                    |
| • ]              | Enter "Java" in the search text area on the top right of the window that appears. This will get you to the Java Control Pan                                                                                                    |
| • ]<br>i         | If you are using a <b>Mac operating system</b> , click on the apple icon, choose "system preferences" and click on the "Java" con to get to the Java Control Panel.                                                                                                    |
| • •              | Once you have opened the Java Control Panel, click on the 'Security' tab.                                                                                                    |
| • (              | Click on the 'Edit Site List', then click on the 'Add' Button and type in the following text.<br>http://128.192.9.9<br>Click "OK" and the Faces Calendar should work.                                                                                                    |
| 1                | ***In some instances, the 'Edit Site List' button will not be visible. This often occurs when more than one version of the<br>Java plug-in is installed on your computer (including the latest one - java7u51). In that case, it is necessary to uninstall all<br>old versions of java except the latest one (java7up51). Then the 'Edit Site List' button should become visible. |
| We are<br>iPhone | busy working on a permanent solution for this problem. This will also make Faces accessible on smart devices like the                                                                                                    |